# **MANUAL NFS-e**

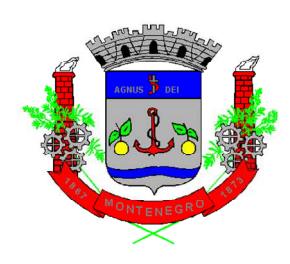

# Prefeitura de Montenegro/RS

## Diretoria de Fiscalização Tributária

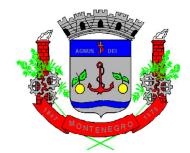

| CAPÍTULO 1 – ACESSANDO A PÁGINA NFS-e     | 3  |
|-------------------------------------------|----|
| CAPÍTULO 2 – ACESSO AO SISTEMA            | 3  |
| CAPÍTULO 3 – GERAÇÃO DE NFS-e             | 3  |
| CAPÍTULO 4 – CANCELAMENTO DE NFS-e        | 10 |
| CAPÍTULO 5 – SUBSTITUIÇÃO DE NFS-e        | 11 |
| CAPÍTULO 6 – CONSULTA NOTAS POR PRESTADOR | 13 |
| CAPÍTULO 7 – CONSULTA NFS-e POR RPS       | 13 |
| CAPÍTULO 8 – CONSULTA DE NFS-e            | 14 |

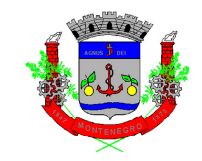

## **CAPÍTULO 1 – ACESSANDO A PÁGINA NFS-e**

Para acessar a página de NFS-e, o contribuinte deve seguir o seguinte caminho:

- Acessar o site da Prefeitura de Montenegro: <u>https://www.montenegro.rs.gov.br</u>
- 2) Clicar em "ISSQN Digital" dentro de "Serviços Prefeitura";
- 3) Clicar no link de NFS-e.

## CAPÍTULO 2 – ACESSO AO SISTEMA

O acesso ao sistema da NSF-e, nas mais diferentes telas, poderá ser realizado com ou sem certificação digital. Além disso, é permitido acesso através do gov.br (<sup>gov.br</sup>):

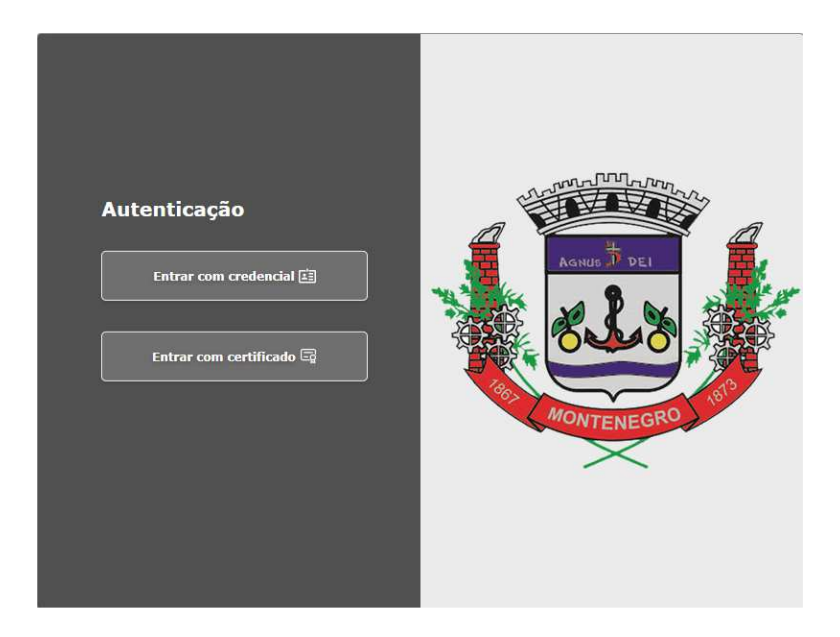

Após a realização do acesso, o passo a passo para realização dos comandos é idêntico, tanto para acesso com ou sem certificado.

## CAPÍTULO 3 – GERAÇÃO DE NFS-e

Após clicar no link de geração de NFS-e e acessar o sistema, o preenchimento da NFS-e segue o seguinte caminho:

 Identificação Razão Social/Prestador: aqui você irá escolher a empresa que emitirá a NFS-e. Caso você possua procuração para emitir

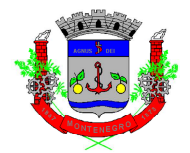

Notas Fiscais por diversas empresas, selecionar a empresa conforme lista apresentada:

| Geração NFS-e ( )                                                         |   |
|---------------------------------------------------------------------------|---|
| E Geração NFS-e (sem certificado) - Acesso Externo                        |   |
| Prestador: EMPRESA TESTE 002                                              |   |
| Gerar Nota Fiscal Limpar Valores Pré-Visualização da Nota 🚔 Imprimir Nota |   |
| / Identificação da NFS-e                                                  | _ |
| Razão Social/Prestador TEMPRESA TESTE 002 -                               |   |

 Aba "Tomador do(s) Serviço(s): aqui você irá informar os dados do tomador do(s) serviço(s). Todos os campos marcados com (\*) deverão, obrigatoriamente, ser preenchido. Ao preencher o campo "CNPJ" ou "CPF" com um dado já cadastrado no sistema da Prefeitura, o preenchimento dos demais campos será automático:

| Geração NFS-e (sem certificado) - Aces           | so Externo                                      |                     |                       |                     |  |
|--------------------------------------------------|-------------------------------------------------|---------------------|-----------------------|---------------------|--|
| Prestador: EMPRESA TESTE 002                     |                                                 |                     |                       |                     |  |
| Gerar Nota Fiscal Limpar Valores Pré-Visualizaçã | o da Nota 📄 Imprimir Nota                       |                     |                       |                     |  |
| Identificação da NFS-e                           |                                                 |                     |                       |                     |  |
| Razão Social/Prestador EMPRESA TESTE 002         |                                                 |                     |                       | ~                   |  |
| Tomador do(s) Serviço(s) Identificação do(s)     | Serviço(s) Valores Intermediário do(s) Serviço( | s) Construção Civil |                       |                     |  |
| CNPJ *                                           |                                                 |                     |                       |                     |  |
| r Identificação da Guia                          |                                                 |                     |                       |                     |  |
| Razão Social * EMPRESA                           |                                                 |                     |                       | Inscrição Municipal |  |
| Telefone                                         | E-mail                                          |                     |                       |                     |  |
| CEP                                              | UF <sup>*</sup> RS                              | *                   | Cidade * MONTENEGRO   |                     |  |
| Bairro *                                         |                                                 |                     |                       |                     |  |
| Endereço *                                       |                                                 |                     | Número <sup>*</sup> 0 | Complemento         |  |
| <u></u>                                          |                                                 |                     |                       |                     |  |

- Aba "Identificação do(s) Serviço(s)": aqui você irá informar a:
  - Discriminação da NFS-e: aqui você terá 2000 caracteres para livre preenchimento. Essa informação fará parte do corpo da NFSe;
  - CNAE Fiscal: informar o CNAE referente ao serviço prestado. Iniciando o preenchimento em forma de texto, o sistema irá indicar CNAES de opção. Por exemplo, ao escrever "obras", algumas opções surgirão:

| CNAE Fiscal * | obras                                                                                                    |            |
|---------------|----------------------------------------------------------------------------------------------------|------------|
| de Serviços * | 4399104-Serviços de operação e fornecimento de equipamentos para transporte e elevação de cargas e pessoas para uso em obras | <b>•</b> - |
| la Operação   | 2513600-Fabricação de obras de caldeiraria pesada                                                                            |            |
| me Especial   | 4292802-Obras de montagem industrial                                                                                         | F          |
| ínio Servico* | 4299599-Outras obras de engenharia civil não especificadas anteriormente*                                                    | E          |
| apro Ber rigo | 4313400-Obras de terraplenagem                                                                                               | I.         |
|               | 4330403-Obras de acabamento em gesso e estuque                                                                               |            |
|               | 4330499-Outras obras de acabamento da construção                                                                             |            |
|               | 4391600-Obras de fundações                                                                                                   |            |
|               | 4399101-Administração de obras                                                                                               |            |
|               | 9002702-Restauração de obras de arte                                                                                         |            |
|               | 4212000-Construção de obras-de-arte especiais                                                                                | -          |

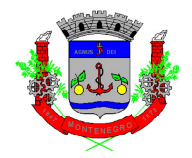

 Item da Lista de Serviços: informar o subitem da lista de serviços condizente com a prestação. Da mesma forma que o CNAE, ao começar a preencher com um texto, o sistema fornecerá opções. Por exemplo, ao escrever "obra", as seguintes opções aparecem:

| Item da Lista de Serviços | obras                                                                                                    |
|---------------------------|----------------------------------------------------------------------------------------------------|
| Natureza da Operação      | 0702 - 7.02 - EXECUÇÃO POR ADMINISTRAÇÃO EMPREITADA OU SUBEMPREITADA DE OBRAS DE CONSTRUÇÃO CIVIL HIDRÁULICA OU ELÉTRICA E DE OUTRAS OBRAS SEMELHANTES INCLUSIVE SONDAGEM PERFURAÇÃO DE POÇOS |
| Regime Especial           | 0703 - 7.03 - ELABORAÇÃO DE PLANOS DIRETORES ESTUDOS DE VIABILIDADE ESTUDOS ORGANIZACIONAIS E OUTROS RELACIONADOS COM OBRAS E SERVIÇOS DE ENGENHARIA ELABORAÇÃO DE ANTEPROJETOS PROJETOS BÁSI |
| Município Servico         | 0719 - 7.19 - ACOMPANHAMENTO E FISCALIZAÇÃO DA EXECUÇÃO DE OBRAS DE ENGENHARIA ARQUITETURA E URBANISMO                                                                                        |
|                           | 4001 - 40.01 - OBRAS DE ARTE SOB ENCOMENDA                                                                                                    |

 Natureza da operação: aqui você irá selecionar a natureza da operação da atividade, conforme tabela que segue:

#### 5 – PRESTAÇÃO DE SERVIÇOS REALIZADAS EM MONTENEGRO/RS

#### [5.1] Imposto devido em Montenegro, com obrigação de retenção na fonte:

Quando o serviço for prestado em Montenegro, com retenção de ISSQN, onde o tomador do serviço fica responsável pelo recolhimento do imposto, conforme determinado pelo art. 36 do Código Tributário Municipal – CTM (Lei Complementar Municipal nº 4.010/2003)

#### Opção para contribuintes regime geral

#### [5.2] Imposto devido em Montenegro, sem obrigação de retenção na fonte

Quando o serviço for prestado em Montenegro, sem retenção de ISSQN, onde o prestador do serviço fica responsável pelo recolhimento do imposto.

#### Opção para contribuintes regime geral

| [5.5] | Microempreendedor Individual – MEI |
|-------|------------------------------------|
|       |                                    |

Opção para **todas** emissões de Notas Fiscais de Serviços pelo MEI, independentemente do local da prestação do serviço

#### [5.6] Regime Especial

Opção para contribuintes que possuírem Regime Especial autorizado pela Secretaria da Fazenda do Município, através de sua Diretoria de Fiscalização Tributária.

Quem possuir Regime Especial, deverá preencher a Discriminação da Nota Fiscal de Serviços conforme Regime autorizativo

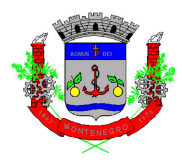

[5.7] Imposto recolhido pelo regime único de arrecadação com obrigação de retenção (Simples Nacional)

Quando o serviço for prestado em Montenegro, com retenção de ISSQN, onde o tomador do serviço fica responsável pelo recolhimento do imposto, conforme determinado pelo art. 36 do Código Tributário Municipal – CTM (Lei Complementar Municipal nº 4.010/2003)

#### Opção para contribuintes optantes do Simples Nacional

#### [5.8] Não Tributável

Quando o serviço for prestado em Montenegro, onde o imposto é recolhido por outro regime de arrecadação, ou seja, não é gerado imposto na Nota Fiscal de Serviços.

Também utilizado em caso de não incidência.

[5.9] Imposto recolhido pelo regime único de arrecadação (Simples Nacional)

Quando o serviço for prestado em Montenegro, sem retenção de ISSQN, onde o prestador do serviço fica responsável pelo recolhimento do imposto.

#### Opção para contribuintes optantes do Simples Nacional

### 6 – PRESTAÇÃO DE SERVIÇOS PARA OUTROS MUNICÍPIOS DA FEDERAÇÃO

#### [6.2] Imposto devido em Montenegro, sem obrigação de retenção na fonte:

Quando o serviço for prestado fora de Montenegro, sem retenção de ISSQN, onde o prestador do serviço fica responsável pelo recolhimento do imposto.

Neste caso, o imposto será devido à Montenegro.

#### Opção para contribuintes regime geral

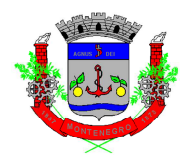

#### [6.3] Imposto devido fora de Montenegro, com obrigação de retenção na fonte

Quando o serviço for prestado fora de Montenegro, com retenção de ISSQN, onde o tomador do serviço fica responsável pelo recolhimento do imposto, conforme determinado pelo art. 36 do Código Tributário Municipal – CTM (Lei Complementar Municipal nº 4.010/2003)

Neste caso, o imposto é devido nos locais indicados nas exceções apresentadas nos incisos do art. 32-A do CTM, ou seja, o imposto não é devido à Montenegro.

#### Opção para contribuintes regime geral

#### [6.6] Regime Especial

Opção para contribuintes que possuírem Regime Especial autorizado pela Secretaria da Fazenda do Município, através de sua Diretoria de Fiscalização Tributária.

Quem possuir Regime Especial, deverá preencher a Discriminação da Nota Fiscal de Serviços conforme Regime autorizativo

## [6.7]

## Imposto recolhido pelo regime único de arrecadação com obrigação de retenção (Simples Nacional)

Quando o serviço for prestado fora de Montenegro, com retenção de ISSQN, onde o tomador do serviço fica responsável pelo recolhimento do imposto, conforme determinado pelo art. 36 do Código Tributário Municipal – CTM (Lei Complementar Municipal nº 4.010/2003)

Neste caso, o imposto é devido nos locais indicados nas exceções apresentadas nos incisos do art. 32-A do CTM, ou seja, o imposto não é devido à Montenegro.

#### Opção para contribuintes optantes do Simples Nacional

#### [6.8] Não Tributável

Quando o serviço for prestado fora de Montenegro, onde o imposto é recolhido por outro regime de arrecadação, ou seja, não é gerado imposto na Nota Fiscal de Serviços.

Também utilizado em caso de não incidência.

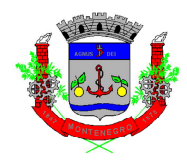

[6.9] Imposto recolhido pelo regime único de arrecadação (Simples Nacional)

Quando o serviço for prestado fora Montenegro, sem retenção de ISSQN, onde o prestador do serviço fica responsável pelo recolhimento do imposto.

Neste caso, o imposto será devido à Montenegro.

#### Opção para contribuintes optantes do Simples Nacional

| 7 – PRESTAÇÃO DE SERVIÇOS PARA O EXTERIOR                                      |     |  |  |
|--------------------------------------------------------------------------------|-----|--|--|
| [7.2] Imposto devido em Montenegro, sem obrigação de retenção na fonte         |     |  |  |
| Quando o serviço for prestado em Montenegro, com imposto devido para Montenegr | 0,  |  |  |
| e o tomador do serviço seja sediado no exterior.                               |     |  |  |
| Opção para contribuintes regime geral                                          |     |  |  |
| [7.3] Imposto devido fora Montenegro, com obrigação de retenção na fonte       |     |  |  |
| Quando o serviço for prestado fora de Montenegro, com imposto devido para out  | ro  |  |  |
| município, e o tomador do serviço seja sediado no exterior.                    |     |  |  |
| Opção para contribuintes regime geral                                          |     |  |  |
| Imposto recolhido pelo regime único de arrecadação com obrigação c             | le  |  |  |
| retenção                                                                       |     |  |  |
| Quando o serviço for prestado em Montenegro, com imposto devido para Montenegr | Ό,  |  |  |
| e o tomador do serviço seja sediado no exterior.                               |     |  |  |
| Opção para contribuintes optantes do Simples Nacional                          |     |  |  |
| [7.8] Não tributável                                                           |     |  |  |
| Hipóteses abarcadas pela imunidade tributária para exportação de serviços      |     |  |  |
| [7.9] Imposto recolhido pelo regime único de arrecadação (Simples Naciona      | ıl) |  |  |
| Quando o serviço for prestado fora de Montenegro, com imposto devido para out  | ro  |  |  |
| município, e o tomador do serviço seja sediado no exterior.                    |     |  |  |
| Opção para contribuintes optantes do Simples Nacional                          |     |  |  |

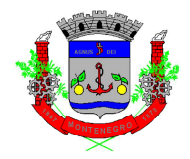

- Regime Especial: selecionar o regime caso a empresa possua regime especial. <u>Caso a empresa não possua regime especial,</u> <u>esse campo não precisa ser selecionado (manter "Nenhum")</u>.
- Município do Serviço: selecionar o município onde o serviço foi prestado.
- Aba "Valores": local para informar o valor e alíquota do serviço, além de outras informações que podem ser necessárias (os campos obrigatórios são valor e alíquota).
  - Observações:
    - Caso a empresa seja "Regime Geral", a alíquota irá preencher automaticamente, conforme subitem selecionado na tela anteriores;
    - Caso a empresa seja optante do Simples Nacional, a alíquota deverá ser informada, conforme último PGDAS.

| Tomador do(s) Serviço(s)     | Identificação do(s) Serviço(s) Valores Interme | ediário do(s) Serviço(s) Constr | ção Civil |                  |      |
|------------------------------|------------------------------------------------|---------------------------------|-----------|------------------|------|
| Valor Total do(s) Serviço(s) |                                                | 100,00 Alíque                   | a "3,50   | Desc. Incond.    | 0,00 |
| Dedução                      |                                                | 0,00 Desc.Cor                   | I. 0,00   | Valor Cofins     | 0,00 |
| Valor Inss                   |                                                | 0,00 Valor I                    | s 0,00    | Outras Retenções | 0,00 |
| Valor Csll                   |                                                | 0,00 Valor I.                   | t. 0,00   |                  |      |

 Abas "Intermediários do(s) Serviço(s)" e "Construção Civil": abas de preenchimento <u>não obrigatório</u>. Preencher caso haja intermediário ou seja prestação de serviço de construção civil.

Após o preenchimento de todas as informações, é possível fazer uma prévisualização da Nota, conforme imagem que segue:

| Geração NFS-e (                                  | )              |                          |                 |  |
|--------------------------------------------------|----------------|--------------------------|-----------------|--|
| Geração NFS-e (sem certificado) - Acesso Externo |                |                          |                 |  |
| Prestador: EMPRESA TESTE 002                     |                |                          |                 |  |
| Gerar Nota Fiscal                                | Limpar Valores | Pré-Visualização da Nota | 🔒 Imprimir Nota |  |
|                                                  |                |                          |                 |  |

Para gerar a NFS-e, clicar em "Gerar Nota Fiscal", conforme imagem a seguir:

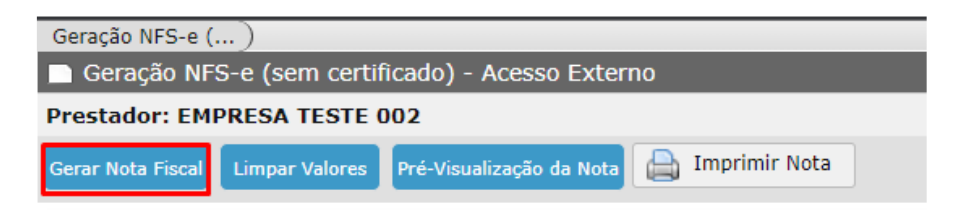

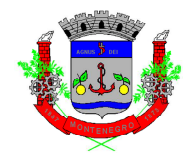

Após, aparecerá a seguinte mensagem, onde iremos clicar em "Gerar Nota Fiscal":

| Prezado, confira os dados | s antes de gerar a nota. |                          |                   |
|---------------------------|--------------------------|--------------------------|-------------------|
| (A)Valor Total Serviços:  | (B)Valor Deduções:       | (C)Desconto Incondiciona | ado:              |
| 100,00                    | 0,00                     |                          | 0,00              |
| (D)Base Cálculo(A-B-C):   | (E)Alíquota Serviço:     | (F)Valor ISS(D^E):       | (G)Valor Líquido: |
| 100.00                    | 3,5000                   | 3,50                     | 100,00            |

Após, a NFS-e será gerada e poderá ser impressa, através do seguinte comando:

| Geração NFS-e (.                                 | )              |                          |                 |  |  |
|--------------------------------------------------|----------------|--------------------------|-----------------|--|--|
| Geração NFS-e (sem certificado) - Acesso Externo |                |                          |                 |  |  |
| Prestador: EMPRESA TESTE 002                     |                |                          |                 |  |  |
| Gerar Nota Fiscal                                | Limpar Valores | Pré-Visualização da Nota | 🗎 Imprimir Nota |  |  |

## CAPÍTULO 4 – CANCELAMENTO DE NFS-e

Após a geração da NFS-e, é possível realizar o cancelamento da mesma. O cancelamento através do sistema, de forma automático, poderá ser realizado **até o dia 09 da competência seguinte a da emissão da NFS-e**. Após, o cancelamento deverá ser solicitado através de processo administrativo junto à Prefeitura.

Após clicar no link de Cancelamento de NFS-e e acessar o sistema, a seguinte tela irá aparecer:

| Cancelamento de)                                  |           |   |                     |  |  |
|---------------------------------------------------|-----------|---|---------------------|--|--|
| 🗖 Cancelamento de NFS-e (sem certificado digital) |           |   |                     |  |  |
| Consultar Nota Cancelar Nota                      |           |   |                     |  |  |
| Dados da NFS-e a ser cancelada                    |           |   |                     |  |  |
| CNPJ Prestador                                    | SELECIONE | ~ | Número Nota         |  |  |
| Resultado da Consulta                             |           |   |                     |  |  |
| Razão Social Tomador                              |           |   | Inscrição Municipal |  |  |
| Valor Serviços                                    |           |   | Data Emissão        |  |  |

Após a seleção do CNPJ Prestador, informar o número da Nota Fiscal que deseja cancelar, e clicar em "Consultar Nota":

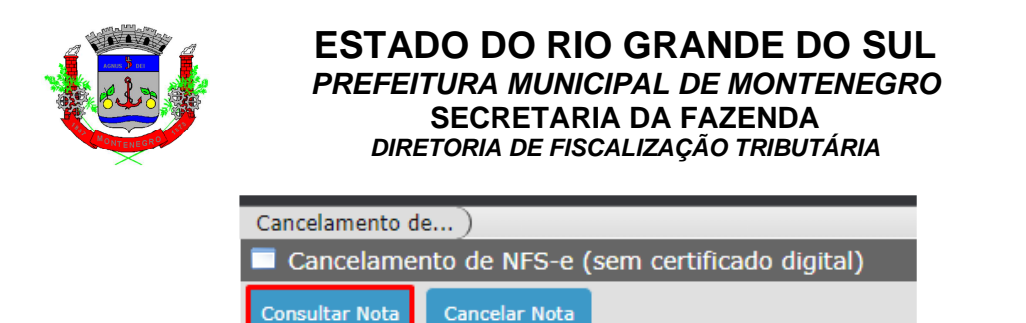

Em seguida, aparecerão os dados da consulta, com nome do Tomador, Inscrição Municipal e Valor do Serviço. Após conferir as informações, clicar em "Cancelar Nota" e confirmar:

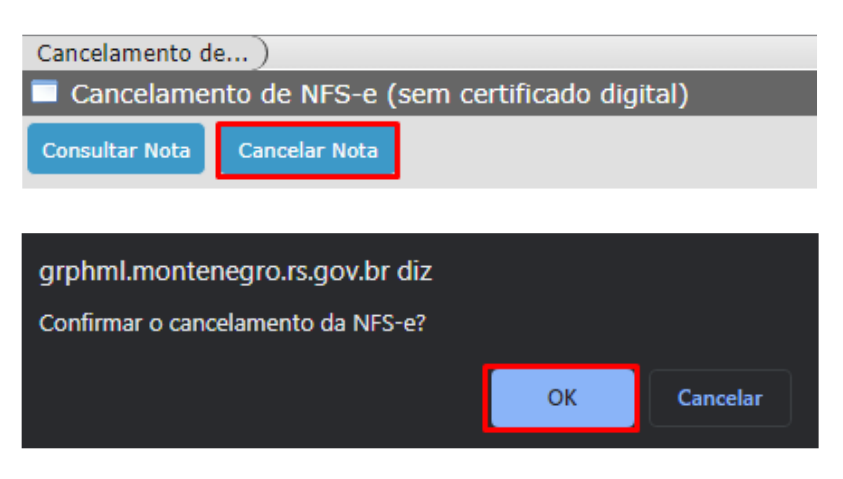

A seguinte mensagem aparecerá:

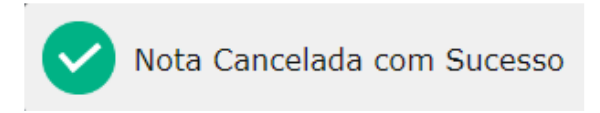

## CAPÍTULO 5 – SUBSTITUIÇÃO DE NFS-e

Após a geração da NFS-e, é possível realizar a substituição da mesma. Ao substituir uma NFS-e, a Nota Fiscal anteriormente emitida é cancelada. É aconselhada a substituição da NFS-e, ao invés do cancelamento, sempre que uma nova Nota Fiscal será emitida. Assim, existirá um vínculo entre a Nota Fiscal anterior e a substituta.

A substituição através do sistema, de forma automático, poderá ser realizada até o dia 09 da competência seguinte a da emissão da NFS-e.

Após clicar no link de Substituição de NFS-e e acessar o sistema, a seguinte tela irá aparecer:

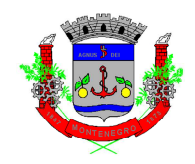

| Substituição de NFS-e                    | _                             | _         | _                        | _                     | _                   | E           |
|------------------------------------------|-------------------------------|-----------|--------------------------|-----------------------|---------------------|-------------|
| estador: NÃO SELECION/                   | NDO                           | _         |                          |                       |                     |             |
| ecuperar Nota Gerar Nota Fisca           | l Limpar Dados 🔒 Imp          | imir Nota | а                        |                       |                     |             |
| dentificação da NFS-e                    |                               |           |                          |                       |                     |             |
| azão Social/Prestador <sup>®</sup> Nenhu | m                             |           |                          |                       | ~                   | Número Nota |
| Fomador do(s) Serviço(s)                 | lentificação do(s) Serviço(s) | Valores   | Intermediário do(s) Serv | iço(s) Construção Civ | il                  |             |
| CNP3 🗸                                   |                               |           |                          |                       |                     |             |
| Identificação da Guia                    |                               |           |                          |                       |                     |             |
| Razão Social                             |                               |           |                          |                       | Inscrição Municipal |             |
| Telefone                                 | E-mail                        |           |                          |                       |                     |             |
| CEP                                      | UF                            |           |                          | Cidade                |                     |             |
| Bairro                                   |                               |           |                          |                       |                     |             |
|                                          |                               |           | 1                        | Número                | Complemente         |             |

Após selecionar o campo "Razão Social/Prestador" e o "Número Nota", clicar em "Recuperar Nota":

| Substituição de NFS-e                                                                                           |                        |   |
|----------------------------------------------------------------------------------------------------|------------------------|---|
| Prestador: EMPRESA TESTE 002                                                                                    |                        |   |
| Recuperar Nota Gerar Nota Fiscal Limpar Dados 🖨 Imprimir Nota                                                   |                        |   |
| Identificação da NFS-e                                                                                          |                        |   |
| Razão Social/Prestador EMPRESA TESTE 002 -                                                                      | ✓ Número Nota * 202312 | 2 |
| Tomador do(s) Serviço(s) Identificação do(s) Serviço(s) Valores Intermediário do(s) Serviço(s) Construção Civil |                        |   |

Após, irá aparecer todos os dados da NFS-e anteriormente emitida. Com isso, será possível alterar qualquer informação.

Depois de atualizar a informação que estava incorreta, clicar em "Gerar Nota Fiscal":

| Substituição de              | )                 |              |                 |  |  |  |
|------------------------------|-------------------|--------------|-----------------|--|--|--|
| 🔲 Substituiçã                | io de NFS-e       |              |                 |  |  |  |
| Prestador: EMPRESA TESTE 002 |                   |              |                 |  |  |  |
| Recuperar Nota               | Gerar Nota Fiscal | Limpar Dados | 📄 Imprimir Nota |  |  |  |
| Identificação da             | NES-0             |              |                 |  |  |  |

Com isso, a NFS-e anteriormente informada será cancelada e uma nova NFS-e será gerada. Clicando em "Imprimir Nota" é possível imprimir a nova NFS-e:

| Substituição de NFS-e        |                   |              |                 |  |  |  |
|------------------------------|-------------------|--------------|-----------------|--|--|--|
| Prestador: EMPRESA TESTE 002 |                   |              |                 |  |  |  |
| Recuperar Nota               | Gerar Nota Fiscal | Limpar Dados | 📄 Imprimir Nota |  |  |  |

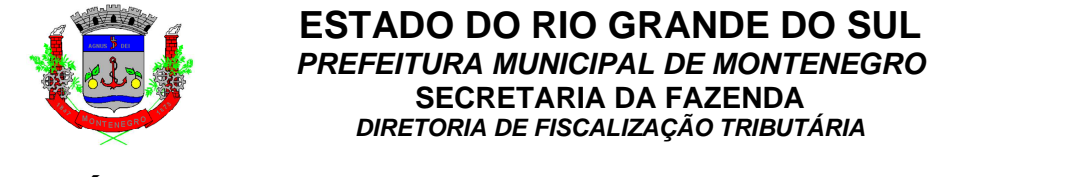

### **CAPÍTULO 6 – CONSULTA NOTAS POR PRESTADOR**

Na presente tela é possível consultar todas as Notas Fiscais de Serviços emitidas pelo Prestador. A tela inicial é a que segue:

| Consulta Notas )      |                 |                       |                 |     |   |               |       |            |
|-----------------------|-----------------|-----------------------|-----------------|-----|---|---------------|-------|------------|
| Consulta Notas por    | Prestador       |                       |                 |     |   |               |       | <b>I</b> 0 |
| Consultar Notas Gerar | XML Copiar NFSe | Cancelamento de NFS-e | 📄 Imprimir Nota |     |   |               |       |            |
| Filtro para Consulta  |                 |                       |                 |     |   |               |       |            |
| Prestador             | * Nenhum        |                       |                 |     | ~ | Situação Nota | TODAS | *          |
| CPF/CNPJ Tomador      |                 |                       | Nome            |     |   |               |       |            |
| Competência (Ano/Mês) | Ex.: 2012/01    | Dat                   | a de Emissão    | 🚞 a |   | Tipo de Nota  | Todas | ~          |
| Natureza              | Nenhum          |                       |                 |     | ~ |               |       |            |
| Número Nota           | a               |                       | Número Rps      | а   |   |               |       |            |

Após selecionar o Prestador, é possível clicar em "Consultar Notas":

| Consulta Notas  | )              |                                               |             |
|-----------------|----------------|-----------------------------------------------|-------------|
| 🗖 Consulta No   | tas por Presta | dor                                           |             |
| Consultar Notas | Gerar XML      | 📴 Copiar NFSe 📃 Cancelamento de NFS-e 📗 🚔 Imp | primir Nota |

Com esse comando, todas as Notas Fiscais de Serviços emitidas pelo prestador aparecerão na tela. Ainda, todos os filtros apresentados na consulta podem ser utilizados, para direcionar a busca.

Também é possível gerar XML, copiar a NFS-e, Cancelar a NFS-e, ou, ainda imprimir a Nota selecionada.

Para selecionar mais de uma Nota Fiscal, utilizar a tecla "Ctrl". Ainda, clicando com o botão direito do mouse em uma NFS-e é possível clicar em "Selecionar todas".

## **CAPÍTULO 7 – CONSULTA NFS-e POR RPS**

Na tela em questão, de posse do número do RPS e o CNPJ do Prestador, é possível consultar a NFS-e, conforme tela que segue:

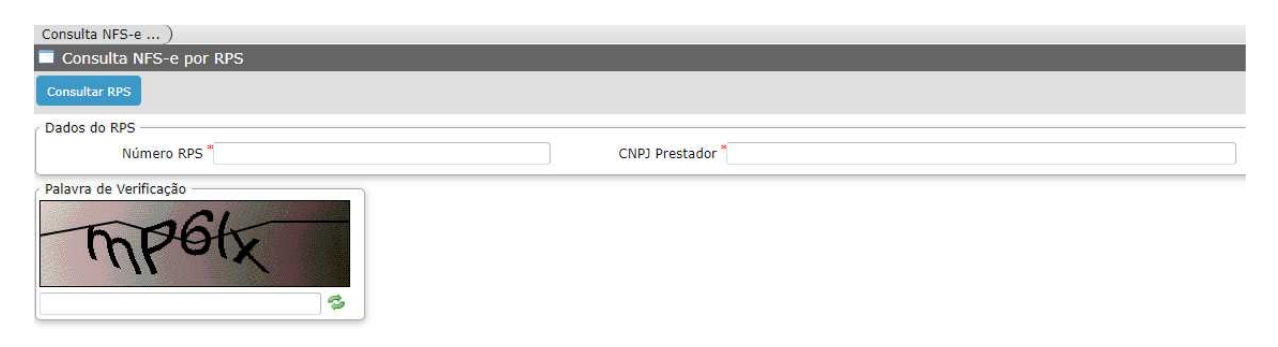

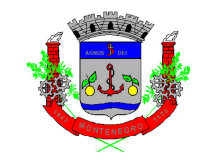

## CAPÍTULO 8 – CONSULTA DE NFS-e

Na presente tela, é possível verificar a NFS-e, tendo o número da Nota, o Código

de Verificação e o CNPJ do Prestador, conforme imagem que segue:

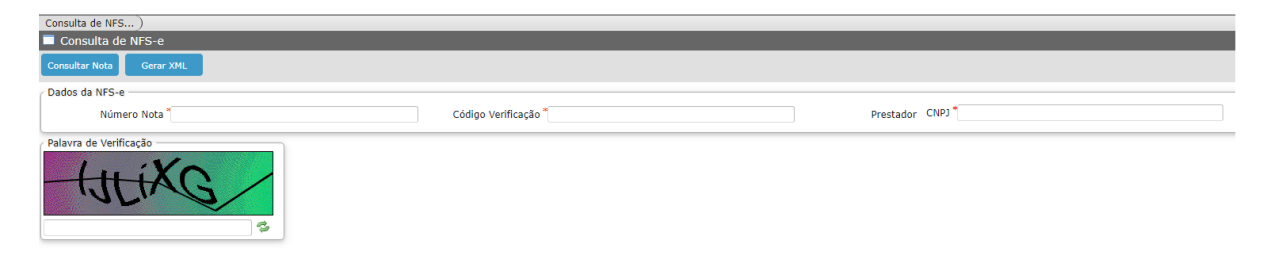